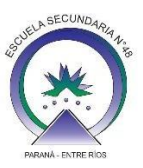

## ¿Como hacer un PDF con fotos online?

## Utilizando sitio web

Sin descargar ninguna App podemos crear un PDF con varias imágenes, teniendo acceso a internet e ingresando a <u>https://www.ilovepdf.com/es</u>

## ¿Cómo lo hacemos?

**Paso 1:** Una vez que hayamos ingresado al sitio web aparecerá una ventana en la que se muestran las diferentes herramientas que podemos utilizar. En este caso vamos a utilizar "**JPG a PDF**".

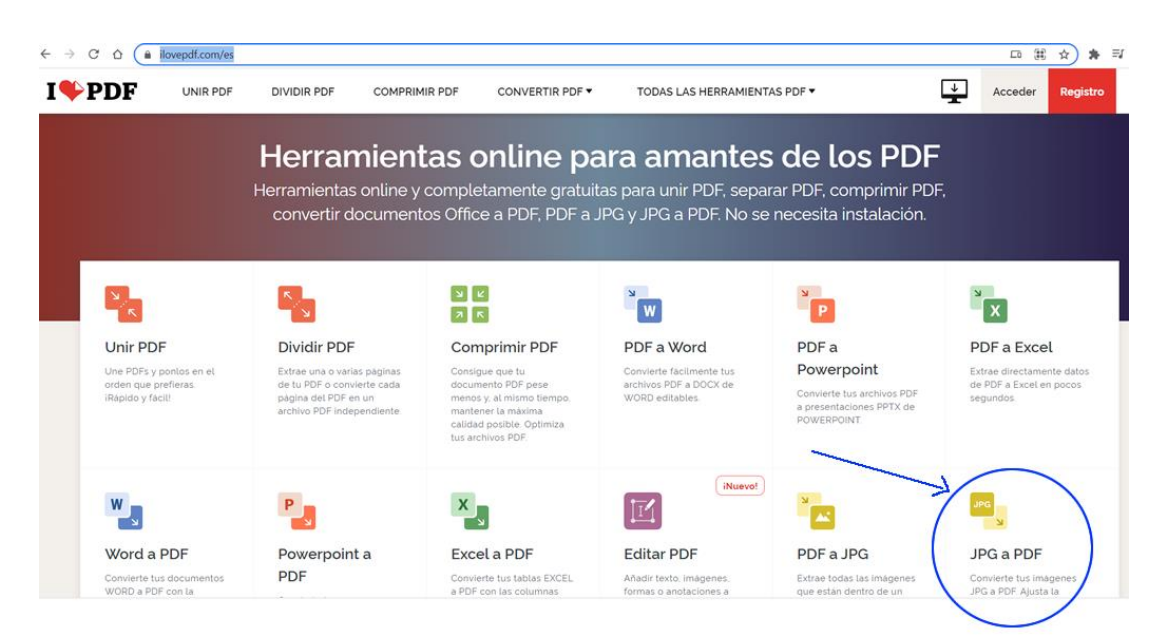

**Paso 2:** Al hacer clic sobre la herramienta "JPG a PDF" se desplegará una nueva ventana en la cual aparecerá un botón "Seleccionar imágenes JPG", al pulsar ese botón aparecerá una ventana de explorador de archivos para buscar las imágenes correspondientes.

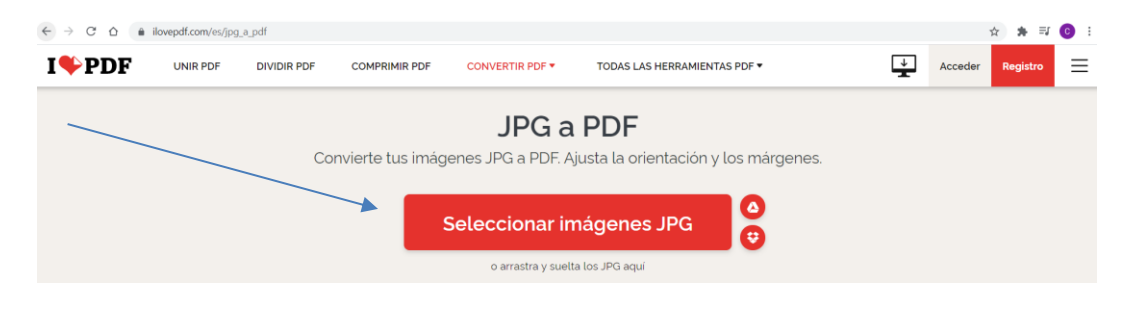

**Paso 3:** Para seleccionar las imágenes debemos hacer clic sobre ellas. Si deseamos agregar más imágenes debemos pulsar el botón +. /

| Convert                       | nvertidor JPEG a PDF |                                                 |                                                                                                    | OPCIONES DE IMAGEN A PDF        |              |
|-------------------------------|----------------------|-------------------------------------------------|----------------------------------------------------------------------------------------------------|---------------------------------|--------------|
| Descargar ahora >             |                      | en archivos JPG con este software. NCH Software |                                                                                                    | SELECCIONAR LA ORIENTACIÓN DE P | ÓN DE PÁGINA |
|                               |                      |                                                 | 9                                                                                                    |                                 |              |
| Lorem Insum                   | VESTINE L            | LOREM                                           |                                                                                                    | Vertical                        | Horizontal   |
| to forme tenginal y induction | arentoser            | IN SUM                                          | A DESCRIPTION OF THE DESCRIPTION OF THE DESCRIPTION | TAMAÑO DE PÁGINA                |              |
| imagen1jpg                    | imagen2.jpg          | Imagen3 jpg                                     | imagen4 jpg                                                                                                    | A4 (29/X210 mm)                 |              |
|                               |                      |                                                 |                                                                                                    | MARGEN                          |              |
|                               |                      |                                                 |                                                                                                    | Sin                             | ×            |
|                               |                      |                                                 |                                                                                                    | margen                          | o Grand      |

**Paso 4:** Una vez que se encuentren seleccionadas todas las imágenes que corresponden, podemos reordenar las imágenes presionando sobre la imagen y desplazarla al lugar correspondiente de forma manual.

**Paso 5:** Cuando ya hayamos determinado el orden de las imágenes, sólo nos restará pulsar el botón "**CONVERTIR A PDF**".

**Paso 6:** Se desplegará una nueva ventana en la cual aparecerá el botón "**Descargar PDF**".

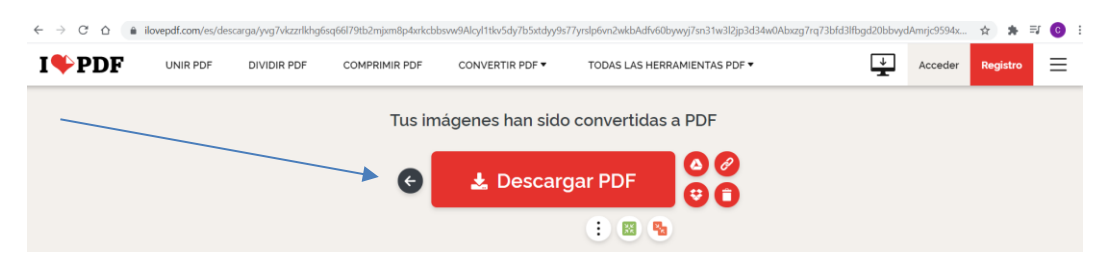

**Paso 8:** Al pulsar el botón nos aparecerá una ventana exploradora de archivos para seleccionar el nombre y destino del archivo PDF.